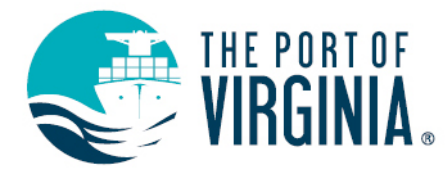

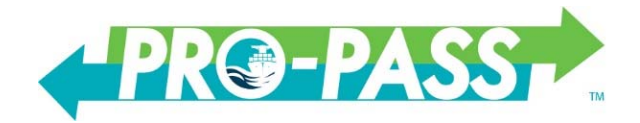

# **POV Pro-Pass Container Tracking FAQ**

For questions about the Trucker Reservations please refer to the ProPass User Guide or TRS Frequently Asked Questions available on the ProPass landing page.

# What Tracking Information does Pro-Pass provide?

- Container Availability
  - Container Status and Holds
  - Watchlists for Imports Units and Bookings
  - Set Notifications when changes occur to Availability Status and Holds
- Booking Inquiry
  - o Booking Detail Information
  - Create Watchlists for Bookings
- POV Tracking
  - o Container Search
  - o Booking
  - o Gate Transactions
  - Bill of Lading

# Do I need to register to access the ProPass site?

Yes. You must register to access the tracking tools available in ProPass. Register at <u>www.propassva.com</u>

# How Can I View Import Unit Availability?

To view import unit availability:

- Select <u>Import Availability</u> from the <u>Quick Access</u> menu or the <u>Availability Menu</u> dropdown list in the upper left corner of the ProPass landing page.
- Click ADD TO WATCHLIST and add container(s) numbers.
- Click SAVE to display the container(s) status.
- Additional unit information is provided by clicking on the container number.

Please note: Container availability status cannot be viewed from the Container History Screen

# How Can I View the Booking Information?

To view the status of an export booking:

- Select <u>Booking Inquiry</u> from the <u>Quick Access</u> menu or the <u>Availability Menu</u> dropdown list in the upper left corner of the ProPass landing page.
- Select ADD TO WATCHLIST and add booking number(s). Select Save
- Click SAVE to display the booking status.
- Specific information for this booking is provided by clicking on the booking number.

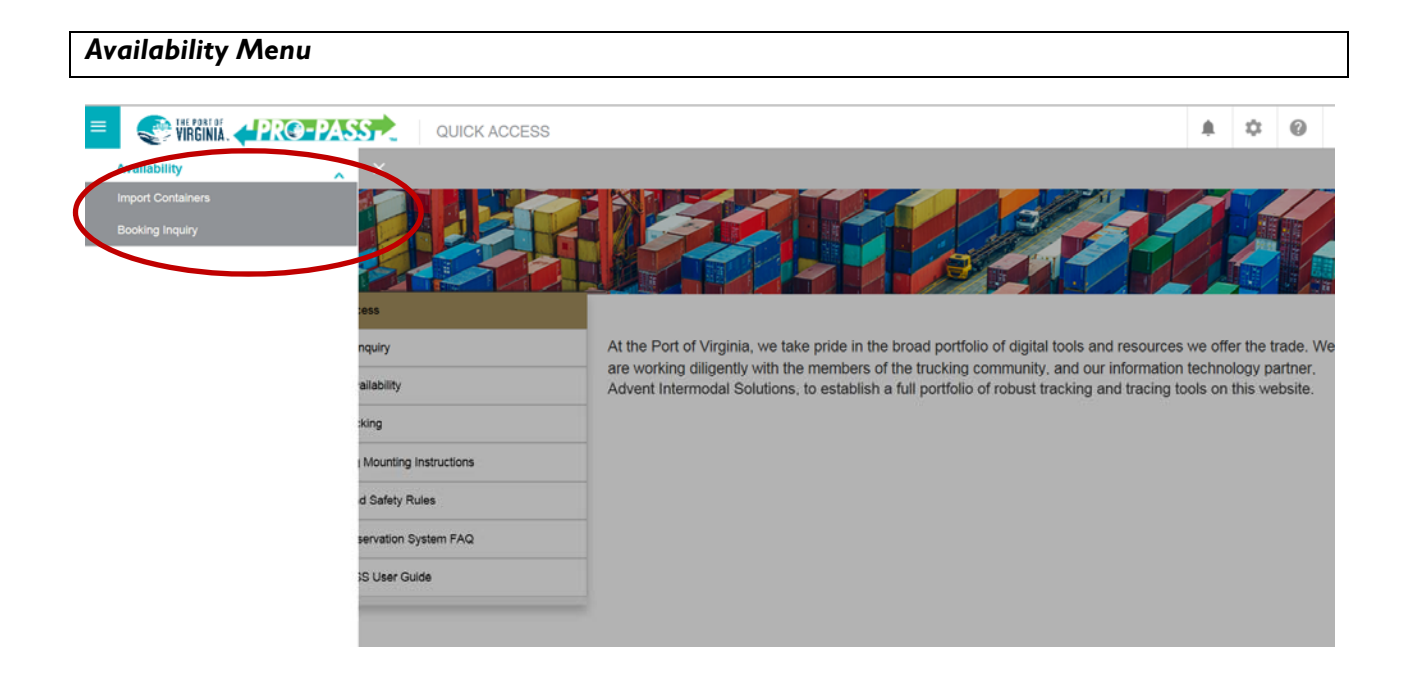

| Ouick Access N | lenu                           |                                                                                                    |                                     |
|----------------|--------------------------------|----------------------------------------------------------------------------------------------------|-------------------------------------|
| •              |                                |                                                                                                    |                                     |
| = VIRGINIA.    |                                |                                                                                                    | A \$ @ 1                            |
|                |                                |                                                                                                    |                                     |
|                | Quick Access                   |                                                                                                    |                                     |
| (              | Booking Inquiry                | At the Port of Virginia, we take pride in the broad portfolio of digital tools and resources we                                                                                               | offer the trade. We                 |
|                | Import Availability            | are working diligently with the members of the trucking community, and our information tec<br>Advent Intermodal Solutions, to establish a full portfolio of robust tracking and tracing tools | nology partner,<br>on this website. |
|                | POV Tracking                   |                                                                                                    |                                     |
|                | RFID Tag Mounting Instructions |                                                                                                    |                                     |
|                | Health and Safety Rules        |                                                                                                    |                                     |
|                | Truck Reservation System FAQ   |                                                                                                    |                                     |
|                | PRO PASS User Guide            |                                                                                                    |                                     |
|                |                                |                                                                                                    |                                     |

# How Do I See The Type of Hold On A Container?

• Container Holds are only displayed under <u>Import Availability</u>. Containers selected from the Import watch list will indicate if there are one or more holds preventing movement. Clicking on the container number will display information about the hold.

| Add to Watchlist ACTION - |   |             |              |         |       |             |            |             |        | SEARCH     |        |
|---------------------------|---|-------------|--------------|---------|-------|-------------|------------|-------------|--------|------------|--------|
|                           |   | Container ¢ | Status 🗢     | Holds ¢ | LFD ¢ | Reservation | Terminal ≎ | Size/Type ≎ | Line ≎ | Empty Inst | Remove |
|                           | + | OOLU7485132 | NOTAVAILABLE | YES     |       | N/A         | VIG        | 40GP        | OOL    | -          | 0      |
|                           | + | UACU8441102 | NOTAVAILABLE | YES     |       | N/A         | NIT        | 40GP        | HLP    | П.         | 0      |
|                           | + | MOFU5867191 | NOTAVAILABLE | YES     |       | N/A         | NIT        | 40GP        | ONE    |            | 0      |

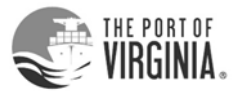

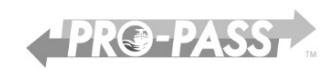

# What information is available under the POV Tracking option?

# Quick Access Menu

| = 💓 VIRGINIA. 🖓 🕅 🔇                 |                                                | ♠ ↓ @ .                                                                                                    |
|-------------------------------------|------------------------------------------------|----------------------------------------------------------------------------------------------------|
|                                     |                                                |                                                                                                    |
|                                     | Quick Access                                   |                                                                                                    |
|                                     | Booking Inquiry                                | At the Port of Virginia, we take pride in the broad portfolio of digital tools and resources we offer the trade. We<br>are working diligently with the members of the trucking community, and our information technology partner, |
|                                     | Import Availability                            | Advent Intermodal Solutions, to establish a full portfolio of robust tracking and tracing tools on this website.                                                                                                    |
| $\subset$                           | POV Tracking                                   |                                                                                                    |
|                                     | RFID Tag Mounting instructions                 |                                                                                                    |
| 1                                   | Health and Safety Rules                        |                                                                                                    |
|                                     | Truck Reservation System FAQ                   |                                                                                                    |
|                                     | PRO PASS User Guide                            |                                                                                                    |
| Tricking<br>Container Search        | No Availability Info<br>This site does not sho | ONTAINER HISTORY<br>ormation<br>w holds or availability information. Please use propassva.com to view availability and holds.                                                                                                    |
| Bookings                            | Enter container numb                           | bers:                                                                                                    |
| Gate Transactions<br>Bill of Lading | filtering & check-digit                        | calculation enabled                                                                                                    |
|                                     | Search All Terminals                           | Clear                                                                                                    |
|                                     |                                                |                                                                                                    |

#### **Container Search**

To search for unit detail and history events:

- Select POV Tracking then select <u>Container Search</u>.
- Enter the unit numbers. Multiple units can be searched.
- Select <u>Search All Terminals</u> or the specific terminal from the dropdown.
- The selected list of units will be returned.
- For more detailed information about a specific unit click on the container number.

Please note: Container Search does not provide unit availability or hold information. This information is only provided by using the <u>Import Availability</u> Option

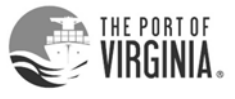

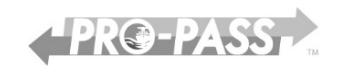

# **Booking**

To search for associated units and details related to a specific booking:

- Select POV Tracking then select Booking
- Enter Booking number. Only one booking can be selected.
- Select <u>Search All Terminals</u> or the specific terminal from the dropdown.
- Units received for the booking will be displayed
- For more detailed information about a specific unit click on the container number.

# **Bill of Lading**

To search for units and details related to a specific Bill of Lading:

- Select POV Tracking then select <u>Bill of Lading</u>.
- Enter Bill of Lading number and select Search all terminals
- Units received for the selected Bill of Lading will be displayed
- For more detailed information about a specific unit the <u>Container Search</u> option must be used.
- The cut and paste of unit numbers to <u>Container Search</u> can be performed

# **Gate Transactions**

To search for gate transaction by container, license plate, transaction number and date range:

- Select POV Tracking then select <u>Gate Transactions</u>
- Search for the required gate transaction(s) from the various criteria options provided.
- A date range can be used to search against Container or License Plate numbers.
- The selected gate transactions will be displayed.
- EIR for specific gate transactions are available.

# How do I get a copy of an EIR?

**VIG** – Select the <u>Gate Transactions</u> link from POV Tracking.

- Search for the required gate transaction(s) from the various criteria options.
- Click on the Request EIR button.
- You will be prompted to send an email to <u>VIGtickets@vit.org</u>.
  - Enter the CONTAINER NUMBER in the subject field of the email
  - o An automated process will respond to you with a reprint of the desired ticket
  - Please enter a single container number in the subject field of the email.

# NIT/PMT/RMT - Select the Gate Transactions link from POV Tracking.

- Search for the required gate transaction(s) from the various criteria options.
- Click on the Print EIR button.
- A copy of the selected EIR will be sent to your printer.

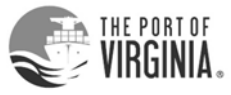

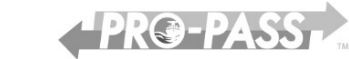

# How Do I Toggle Between Container History and Quick Access Views?

• From <u>Container History</u> view return to <u>Availability</u> by clicking the propassva.com link on the <u>Container Search Tab</u>

| VIRGINIA                     | CONTAINER HISTORY                                                                                                    |
|------------------------------|----------------------------------------------------------------------------------------------------|
| Tracking<br>Container Search | No Availability Information<br>This site does not show holds or availability information. Please se propassva.com to view availability and holds. |
| Bookings                     | Enter container numbers:                                                                                                    |
| Gate Transactions            | filtering & check-digit calculation enabled                                                                                                    |
| Bill of Lading               |                                                                                                    |
|                              | Search All Terminals   Clear                                                                                                    |
|                              |                                                                                                    |
|                              |                                                                                                    |

• From the <u>Import Availability</u> or <u>Booking Inquiry</u> View return to <u>Quick Access</u> from the settings button at the top of the page.

| =        | REINIA <b>(PRO-P</b> A | IMPORT C     | ONTAINERS |        |             |             |              | Quick Ac | A Cocess   |       |
|----------|------------------------|--------------|-----------|--------|-------------|-------------|--------------|----------|------------|-------|
| Add to W | /atchlist ACTION -     |              |           |        |             |             |              | User Pro | ofile      | SEARG |
|          | Container 🕈            | Status 🗢     | Holds \$  | LFD \$ | Reservation | Terminal \$ | Size/Type \$ | Line 🕈   | Empty Inst | Remov |
| - +      | OOLU7485132            | NOTAVAILABLE | YES       |        | N/A         | VIG         | 40GP         | OOL      |            | 8     |

# When is my last free day?

The POV does not provide the carriers last free day. Please contact the steamship line for this information.

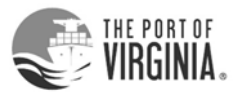

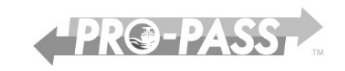